# Logitec i Smart Copy ~ ユーザーズガイド ~ アプリ Ver.1.1.8

## 画面について

|           | _  |
|-----------|----|
| メイン画面     | .2 |
|           | .4 |
| ファイルを再生する | .8 |

## バックアップ機能

| 連絡先をバックアップする1         | 0 |
|-----------------------|---|
| バックアップした連絡先を復元する1     | 3 |
| カメラロールのファイルをバックアップする1 | 5 |

## 操作メニューの使いかた

| ファイルをメールに添付する       | 16 |
|---------------------|----|
| ファイルをパスワードで保護する     | 18 |
| ファイルやフォルダを ZIP 圧縮する | 21 |
| ファイルをカメラロールヘコピーする   | 26 |
| 他アプリで表示する           | 27 |
| ファイルやフォルダをコピーする     | 29 |
| ファイルやフォルダを移動する      | 31 |
| ファイルやフォルダを削除する      | 33 |
| ファイルやフォルダの名前を変更する   | 35 |

## 機能メニューの使いかた

| フォルダを新規作成する      | 37 |
|------------------|----|
| カメラロールからコピーする    | 38 |
| クリップボードの内容を貼り付ける | 39 |
| ボイスレコーダーで音声を録音する | 40 |

## 詳細設定

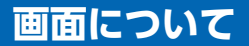

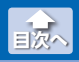

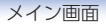

## メイン画面

i Smart Copy を起動すると、メイン画面が表示されます。 メイン画面の構成は、次のとおりです。

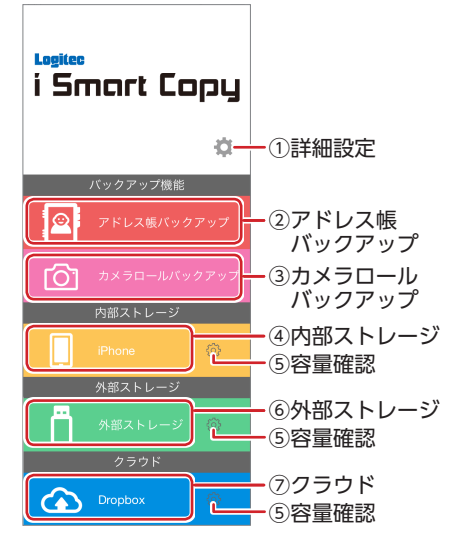

#### ①詳細設定

ファイル操作時の詳細などを設定します。

#### ②アドレス帳バックアップ

iPhone/iPad/iPod の連絡先を LMF-LGU3xxxG にバックアップ します。また、LMF-LGU3xxxG にバックアップした連絡先を復 元します。

#### ③カメラロールバックアップ

iPhone/iPad/iPod のカメラロールのデータを LMF-LGU3xxxG にバックアップします。

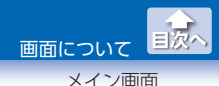

#### ④内部ストレージ

iPhone/iPad/iPod の内部ストレージにアクセスします。iPhone/ iPad/iPod の内部ストレージのファイル操作画面が表示されます。

#### 5容量確認

ストレージの全容量と使用可能領域が 表示されます。 画面を終了する場合は、[OK]をタップ します。

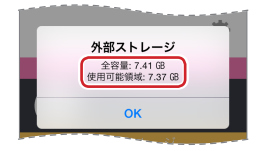

#### ⑥外部ストレージ

iPhone/iPad/iPod に接続した LMF-LGU3xxxG にアクセスしま す。LMF-LGU3xxxG のファイル操作画面が表示されます。

LMF-LGU3xxxG を接続し、右の 画面が表示された場合は、[許可] をタップします。

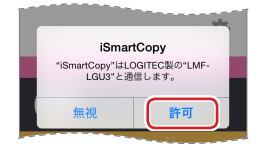

#### ⑦クラウド

クラウドストレージサービス (Dropbox) にアクセスします。右の画面が表示され ますので、[許可]をタップします。 Dropbox のファイル操作画面が表示さ れます。

Dropbox を利用する場合、あら かじめアプリのインストール、登 録などを済ませておいてください。

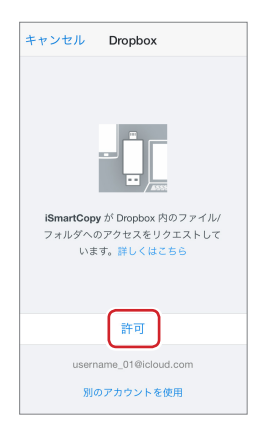

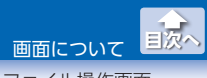

ファイル操作画面

# ファイル操作画面

各ストレージのファイル操作画面からファイルの再生やコピーなどを 行います。

| 写真  | bmp、cur、gif、jpg、tif、xbm、png                           |  |
|-----|-------------------------------------------------------|--|
| 動画  | m4v、mp4、mov、avi、mkv、mpg、mpv、rm、<br>rmvb、ts、wmv、flv    |  |
| 音楽  | aac、aif、aiff、caf、m4a、mp3、wav、alac                     |  |
| 文書  | PDF、EXCEL、DOC、PPT、KEYNOTE、TXT<br>その他 iOS がサポートする形式すべて |  |
| その他 | zip                                                   |  |

※環境によっては、正しく表示されない場合があります。

## ●ファイル操作画面の表示

メイン画面でファイルを保存しているストレージをタップし、ファイ ル操作画面を表示します。

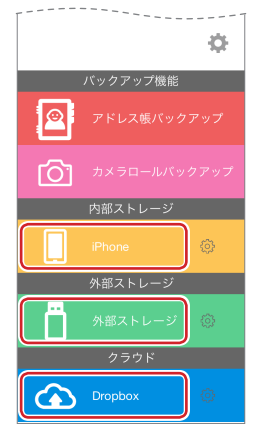

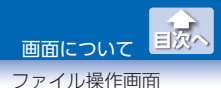

## ● ファイル操作画面のメニュー

#### 切替メニュー

画面下部の切替メニューをタップして、ストレージの切り替えや 機能メニューの表示ができます。

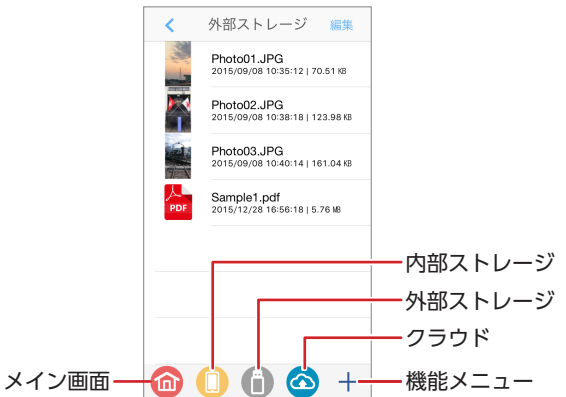

| メイン画面   | メイン画面に切り替えます。                                                                     |  |
|---------|-----------------------------------------------------------------------------------|--|
| 内部ストレージ | ノージ iPhone/iPad/iPod の内部ストレージに切り替<br>えます。ファイル操作画面が表示されます。                         |  |
| 外部ストレージ | iPhone/iPad/iPod に接続した LMF-LGU3xxxG<br>に切り替えます。LMF-LGU3xxxG のファイル<br>操作画面が表示されます。 |  |
| クラウド    | クラウドストレージサービス (Dropbox) に切<br>り替えます。Dropbox のファイル操作画面が<br>表示されます。                 |  |
| 機能メニュー  | 機能メニューが表示されます。<br>詳細は、⇒7ページ「機能メニュー」を参照<br>してください。                                 |  |

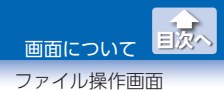

#### 操作メニュー

個別または複数のファイルやフォルダを選択すると、操作メニュー が表示されます。

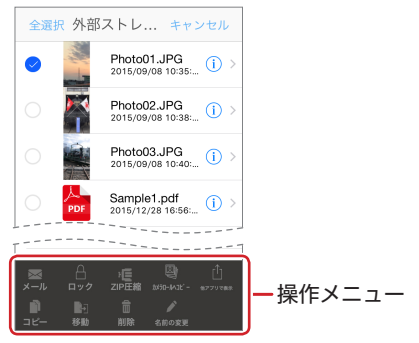

操作メニューでは、次のことができます。

| メール            | メールを新規作成し、ファイルを添付します。<br>⇒ 16 ページ「ファイルをメールに添付する」                              |  |  |
|----------------|-------------------------------------------------------------------------------|--|--|
| ロック            | ファイルをパスワードで保護します。<br>⇒ 18 ページ[ファイルをパスワードで保護する]                                |  |  |
| ZIP 圧縮         | ファイルまたはフォルダを ZIP 圧縮します。<br>⇒ 21 ページ[ファイルやフォルダを ZIP 圧縮する]                      |  |  |
| カメラロー<br>ルヘコピ  | 写真や iPhone/iPad/iPod で撮影した動画をコピー<br>します。<br>⇒ 15ページ[カメラロールのファイルをバックアッ<br>プする] |  |  |
| 他 ア プ リ<br>で表示 | ファイルまたはフォルダを他のアプリで表示します。<br>⇒ 27 ページ[他アプリで表示する]                               |  |  |
| コピー            | ファイルまたはフォルダをコピーします。<br>⇒ 29 ページ[ファイルやフォルダをコピーする]                              |  |  |

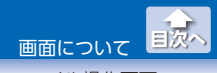

ファイル操作画面

| 移動   | 多動 ファイルまたはフォルダを移動します。<br>⇒ 31ページ「ファイルやフォルダを移動する」    |  |
|------|-----------------------------------------------------|--|
| 削除   | ファイルまたはフォルダを削除します。<br>⇒ 33 ページ「ファイルやフォルダを削除する」      |  |
| 名前の変 | 変 ファイルまたはフォルダの名前を変更します。 → 25 ページ「ファイルやフォルダの名前を変更する」 |  |
| 史    | → 35 ハーン ノアイルやノオルタの名削を変更9 る]                        |  |

#### 機能メニュー

画面下部の + をタップすると、機能メニューが表示されます。

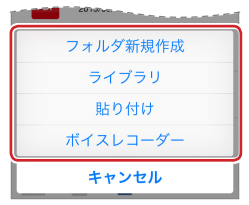

機能メニューでは、次のことができます。

| フォルダ  | メールを新規作成し、ファイルを添付します。                                 |
|-------|-------------------------------------------------------|
| 新規作成  | ⇒ 37 ページ「フォルダを新規作成する」                                 |
| ライブラリ | ファイルをパスワードで保護します。<br>⇒ 38 ページ[カメラロールからコピーする]          |
| 貼り付け  | ファイルまたはフォルダを ZIP 圧縮します。<br>⇒ 39 ページ[クリップボードの内容を貼り付ける] |
| ボイス   | ファイルまたはフォルダをコピーします。                                   |
| レコーダー | ⇒ 40 ページ「ボイスレコーダーで音声を録音する」                            |

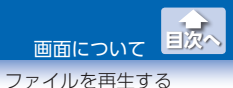

# ファイルを再生する

- 再生したいファイルを保存しているストレージのファイル 操作画面を表示します。
- 2 再生するファイルをタップします。

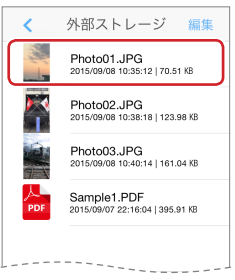

ファイルの種類に応じて再生されます。 例)写真の場合

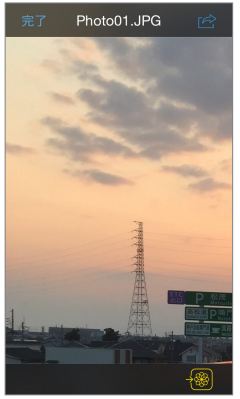

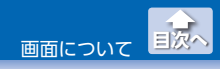

ファイルを再生する

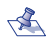

写直がカメラロールにコピーされます。 カメラロールとは、iPhone/iPad/iPod の写真が保存され ている場所(フォルダ)です。iPhone/iPad/iPod で撮影し た写真や動画もカメラロールに保存されます。

•画面右上のでをタップすると、サブメニューが表示され ます。

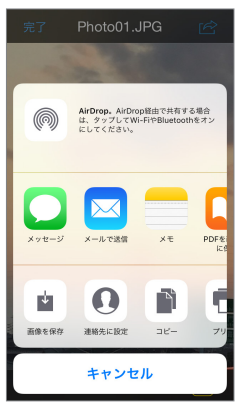

目的に応じた機能を利用できます。ご使用端末のアプリの インストール状況によって、表示される機能が異なります。

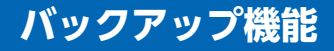

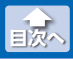

連絡先をバックアップする

# 連絡先をバックアップする

1 iPhone/iPad/iPod に LMF-LGU3xxxG を接続します。

2 メイン画面で[アドレス帳バックアップ]をタップします。

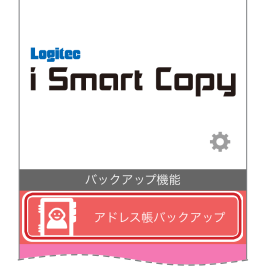

3 [バックアップ]をタップします。

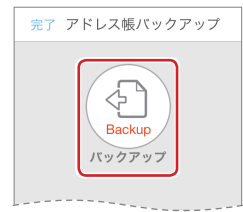

外部ストレージに[アドレス帳バックアップ]フォルダが作成され、 [バックアップ日時+拡張子(.vcf)]のアドレス帳バックアップファ イルが保存されます。

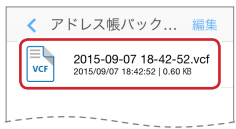

アドレス帳バックアップファイルの再生は対応していないため、 正しく再生することができません。

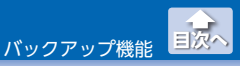

連絡先をバックアップする

## ●アドレス帳バックアップファイルの連絡先を確認する

アドレス帳バックアップファイル内の連絡先は、次の方法で確認でき ます。

# 外部ストレージの[アドレス帳バックアップ] フォルダを表示します。

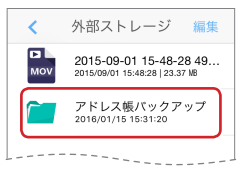

#### 2 連絡先を確認するアドレス帳バックアップファイルをタッ プします。

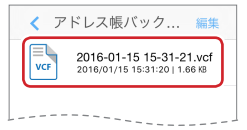

#### 3 画面右上の<sup>1</sup>をタップします。

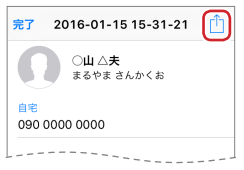

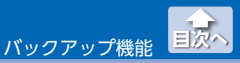

連絡先をバックアップする

## 4 [連絡先にコピー]をタップします。

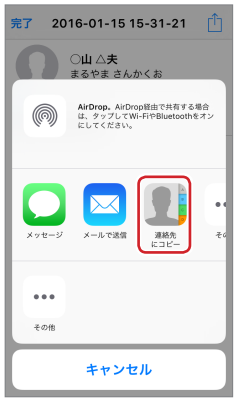

#### 連絡先が表示されます。

| キャンセル         | 保存  |
|---------------|-----|
| 8件すべての連絡先     | を追加 |
| <u>∩</u> µ∧≠  |     |
| 山田太           | >   |
| ×田 花子         | >   |
| 安堂太郎          | >   |
| 清水次郎長         | >   |
| 伊那みすず         | >   |
| Roberts Bob   | >   |
| Williams Bill | >   |

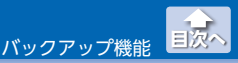

バックアップした連絡先を復元する

# バックアップした連絡先を復元する

1 iPhone/iPad/iPod に LMF-LGU3xxxG を接続します。

2 メイン画面で[アドレス帳バックアップ]をタップします。

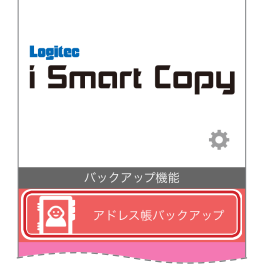

3 [復元]をタップします。

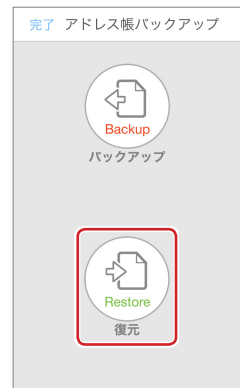

外部ストレージの[アドレス帳バック]フォルダが表示されます。

バックアップ機能

目次へ

バックアップした連絡先を復元する

# 4 [アドレス帳バックアップ]フォルダをタップします。

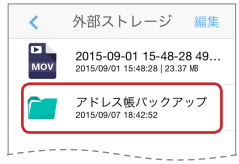

## 5 復元するバックアップファイルをタップします。

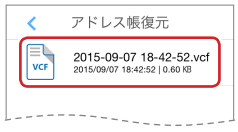

iPhone/iPad/iPod に連絡先が復元されます。

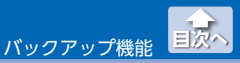

カメラロールのファイルをバックアップする

# カメラロールのファイルをバックアップする

1 iPhone/iPad/iPod に LMF-LGU3xxxG を接続します。

2 メイン画面で[カメラロールバックアップ]をタップします。

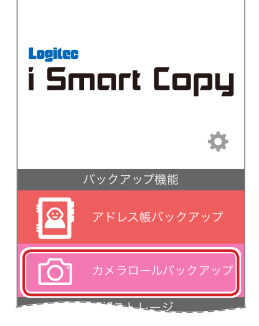

3 [バックアップ]をタップします。

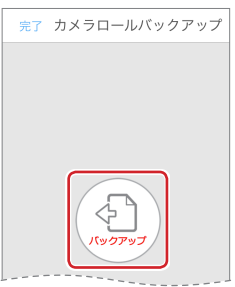

外部ストレージに[カメラロールバックアップ] フォルダが作成され、カメラロールのファイルがコピーされます。

同じ iPhone/iPad/iPod で再度カメラロールバックアップ を実行した場合、[カメラロールバックアップ] フォルダに 存在しないファイルのみがコピーされます。

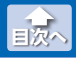

ファイルをメールに添付する

# ファイルをメールに添付する

- メール添付したいファイルを保存しているストレージの ファイル操作画面を表示します。
- 2 [編集]をタップします。

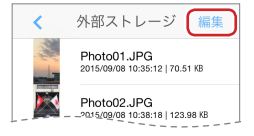

3 メールに添付するファイルをタップします。(複数選択可)

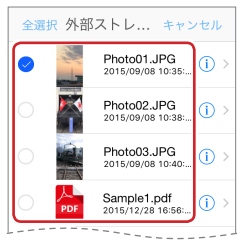

「全選択」をタップすると、ストレージ内のすべてのフォル ダとファイルが選択されます。 ただし、フォルダが選択されている場合は、メール添付が できません。フォルダの選択を解除してください。

## **4** [メール]をタップします。

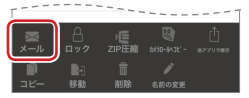

ファイルが添付された状態で、新規メールが表示されます。

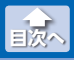

ファイルをメールに添付する

# 5 宛先、件名、本文などを編集し、メールを送信します。

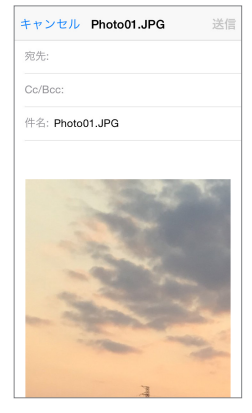

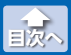

ファイルをパスワードで保護する

# ファイルをパスワードで保護する

## ●パスワード保護の設定

※パスワード設定・解除機能は、iOS版アプリでのみ対応しております。

- パスワード保護したいファイルを保存しているストレージ のファイル操作画面を表示します。
- 2 [編集]をタップします。

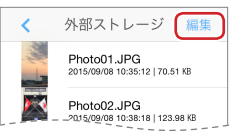

3 パスワード保護するファイルをタップします。(複数選択可)

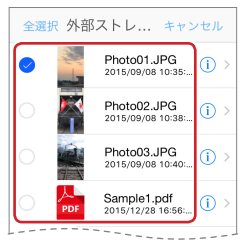

「全選択」をタップすると、ストレージ内のすべてのフォル ダとファイルが選択されます。 ただし、フォルダが選択されている場合は、パスワード保 護ができません。フォルダの選択を解除してください。

4 [ロック]をタップします。

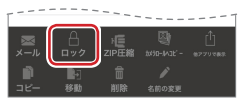

ファイルをパスワードで保護する

# 5 上段および下段のパスワード入力欄に同じパスワードを入力し、[OK]をタップします。

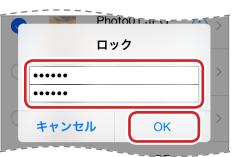

#### 6 設定したパスワードで保護されたファイルが作成されます。 ファイル名の末尾に「LFIが追加されます。

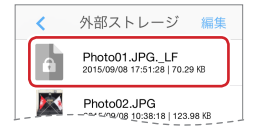

このファイルをタップすると、パスワード解除画面が表示されます。

| Photo01.J | PGL |
|-----------|-----|
| 解除        |     |
|           |     |
| キャンセル     | ОК  |
|           |     |

パスワードを入力し、[OK]をタップするとファイルは再生されま すが、再生を終了するともとのパスワードで保護された状態のま まです。パスワードで保護されていないもとのファイルに戻す場 合は、⇒20ページ[パスワード保護の解除]でパスワードを解除 してください。

目次へ

ファイルをパスワードで保護する

## ●パスワード保護の解除

※パスワード設定・解除機能は、iOS版アプリでのみ対応しております。

- パスワード保護を解除したいファイルを保存しているスト レージのファイル操作画面を表示します。
- 2 [編集]をタップします。

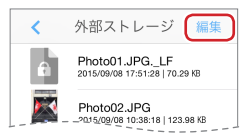

3 パスワード保護を解除するファイルをタップします。

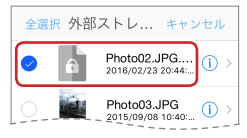

4 [解除]をタップします。

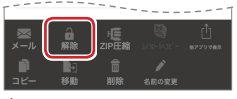

パスワード解除画面が表示されます。

5 パスワード入力欄にパスワードを入力し、[OK]をタップします。

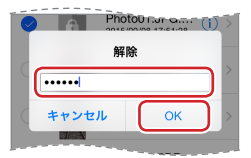

パスワードで保護されていないもとのファイルに戻ります。

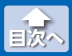

ファイルやフォルダをZIP圧縮する

# ファイルやフォルダを ZIP 圧縮する

## ●ファイルやフォルダの ZIP 圧縮

ZIP 圧縮したいファイルまたはフォルダを保存しているストレージのファイル操作画面を表示します。

2 [編集]をタップします。

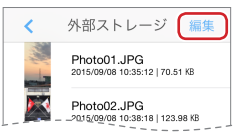

 ZIP 圧縮するファイルまたはフォルダをタップします。 (複数選択可)

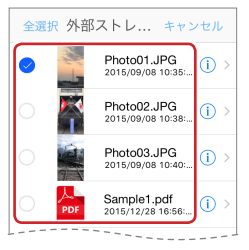

4 [ZIP 圧縮] をタップします。

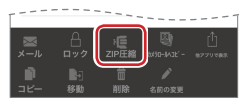

操作メニューの使いかた

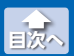

ファイルやフォルダをZIP圧縮する

- 5 名前の入力欄に ZIP 圧縮後のファイル名またはフォルダ名 を入力します。
  - •パスワード保護なしの場合 [ZIP 圧縮]をタップし、**2**に進みます。
  - パスワード保護ありの場合
     [パスワード付 ZIP 圧縮]をタップし、「こに進みます。

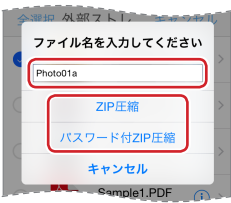

6 上段および下段のパスワード入力欄に同じパスワードを入力し、[OK]をタップします。

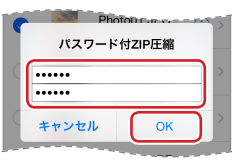

目次へ

ファイルやフォルダをZIP圧縮する

# ファイル名およびフォルダ名に関する注意メッセージが表示されますので、内容を確認し、[OK]をタップします。

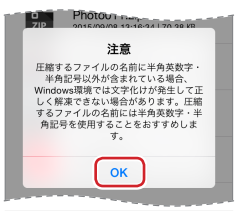

### **8** ZIP 圧縮ファイルが作成されます。

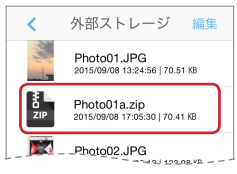

ZIP 圧縮ファイルの解凍する場合は、⇒ 24 ページ[ZIP 圧縮ファ イルの解凍]を参照してください。

ファイルやフォルダをZIP圧縮する

目次へ

#### ●ZIP 圧縮ファイルの解凍

- 解凍したい ZIP 圧縮ファイルを保存しているストレージの ファイル操作画面を表示します。
- 2 解凍する ZIP 圧縮ファイルをタップします。

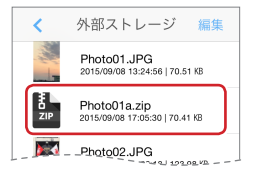

- 3 ファイル名およびフォルダ名に関する注意メッセージが表示されますので、内容を確認し[続行]をタップします。
  - パスワード保護なしの場合
     5に進みます。
  - パスワード保護ありの場合
     4に進みます。

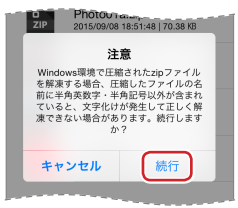

操作メニューの使いかた

目次へ

ファイルやフォルダをZIP圧縮する

4 パスワード入力欄にパスワードを入力し、[OK]をタップします。

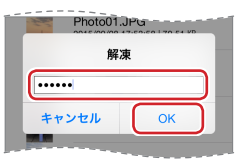

5 新規フォルダが作成され、フォルダ内に解凍されたファイ ルまたはフォルダが保存されます。

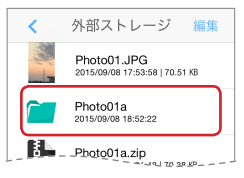

目次へ

ファイルをカメラロールヘコピーする

# ファイルをカメラロールヘコピーする

- カメラロールヘコピーしたいファイルを保存しているスト レージのファイル操作画面を表示します。
- 2 [編集]をタップします。

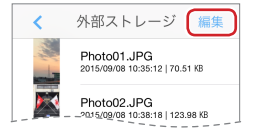

#### 3 コピーするファイルをタップします。

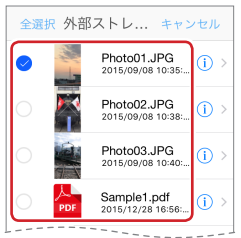

**4** [カメラロールヘコピー]をタップします。

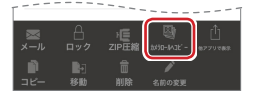

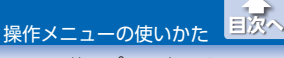

他アプリで表示する

# 他アプリで表示する

- 他のアプリで利用したいファイルを保存しているストレージのファイル操作画面を表示します。
- 2 [編集]をタップします。

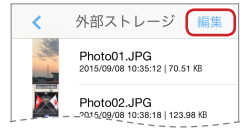

3 他のアプリで利用するファイルをタップします。

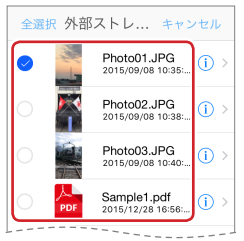

4 [他アプリで表示]をタップします。

| [                                                                                                    |   |       |               | 7       |
|----------------------------------------------------------------------------------------------------|---|-------|---------------|---------|
|                                                                                                    | А | ,e    | <u>B</u>      | ( tì    |
| メール                                                                                                    |   | ZIP正縮 | \$x\$0-M3E' - | 8779788 |
| - Million - Indexed - Indexed - Inde |   |       | 1             |         |
| コピー                                                                                                    |   |       |               |         |

操作メニューの使いかた

他アプリで表示する

国次へ

## 5 利用するアプリをタップします。

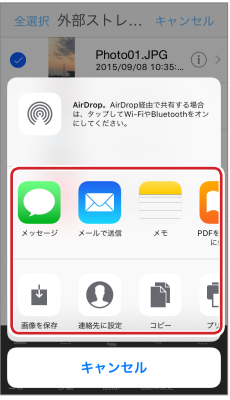

目的に応じた機能を利用できます。ご使用端末のアプリのインス トール状況によって、表示される機能が異なります。

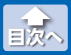

ファイルやフォルダをコピーする

# ファイルやフォルダをコピーする

- コピーしたいファイルまたはフォルダを保存しているスト レージのファイル操作画面を表示します。
- 2 [編集]をタップします。

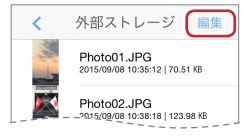

3 コピーするファイルまたはフォルダをタップします。 (複数選択可)

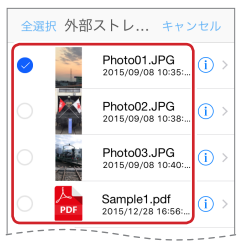

## [コピー]をタップします。

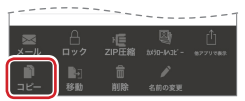

操作メニューの使いかた

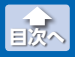

ファイルやフォルダをコピーする

# 5 コピー先のストレージをタップします。

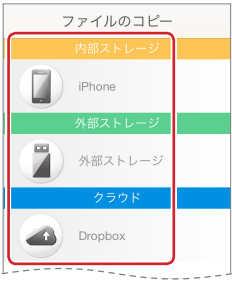

6 コピーする場所を表示し、「この場所にコピー」をタップし ます。

| <    | iPhone この場所にコピー |
|------|-----------------|
|      |                 |
| <br> |                 |
| フォルシ | 「新規作成 キャンセル     |

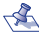

🐔 コピー先として新しいフォルダを 作成する場合は、「フォルダ新規 作成]をタップします。フォルダ 名を 32 文字以内で入力し、[OK] をタップします。

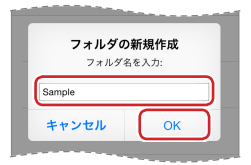

# 7 選択したファイルまたはフォルダがコピーされます。

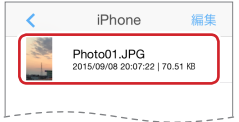

ファイルやフォルダを移動する

# ファイルやフォルダを移動する

- 移動したいファイルまたはフォルダを保存しているスト レージのファイル操作画面を表示します。
- 2 [編集]をタップします。

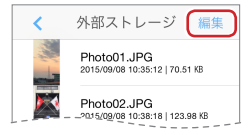

8動するファイルまたはフォルダをタップします。 (複数選択可)

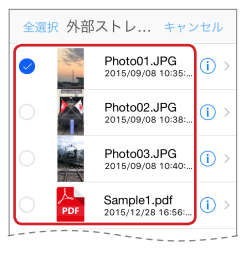

4 [移動]をタップします。

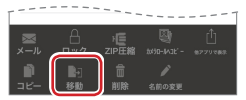

操作メニューの使いかた

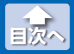

ファイルやフォルダを移動する

## **5** 移動先のストレージをタップします。

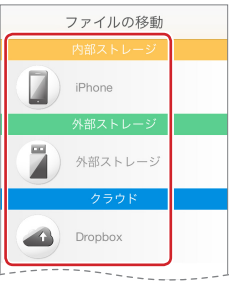

6 移動する場所を表示し、[この場所に移動]をタップします。

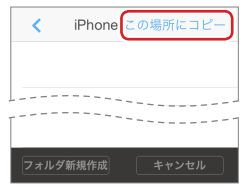

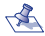

🐔 移動先として新しいフォルダを 作成する場合は、「フォルダ新規 作成]をタップします。フォルダ 名を32文字以内で入力し、[OK] をタップします。

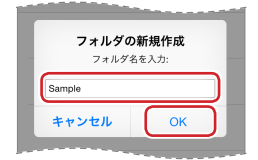

## 7 選択したファイルまたはフォルダが移動されます。

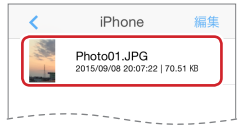

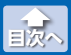

ファイルやフォルダを削除する

# ファイルやフォルダを削除する

- 削除したいファイルまたはフォルダを保存しているスト レージのファイル操作画面を表示します。
- 2 [編集]をタップします。

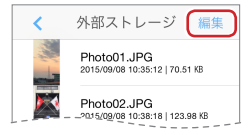

3 削除するファイルまたはフォルダをタップします。 (複数選択可)

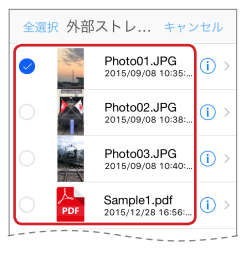

## 4 [削除]をタップします。

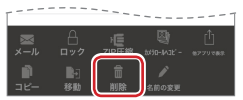

目次へ

ファイルやフォルダを削除する

# [X 個を削除しますかこの場所に移動]をタップします。 (X は選択したファイルまたはフォルダの個数)

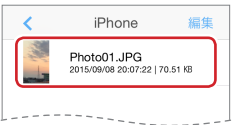

## 6 選択したファイルまたはフォルダが削除されます。

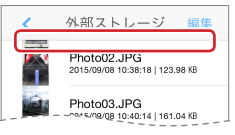

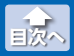

ファイルやフォルダの名前を変更する

# ファイルやフォルダの名前を変更する

- 名前を変更したいファイルまたはフォルダを保存している ストレージのファイル操作画面を表示します。
- 2 [編集]をタップします。

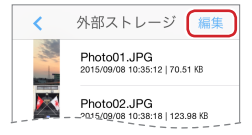

 名前を変更するファイルまたはフォルダをタップします。 (複数選択不可)

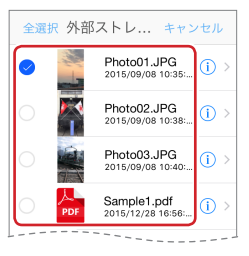

4 [名前の変更]をタップします。

| <br> |    |             | 7 |
|------|----|-------------|---|
|      |    |             | Û |
|      |    | 10/10-10-1E |   |
|      |    | - 1         | 1 |
| 移動   | 削除 | 名前の一更       |   |

操作メニューの使いかた

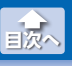

ファイルやフォルダの名前を変更する

# 5 名前を 32 文字以内で入力し、[OK]をタップします。

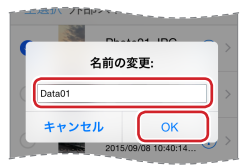

## 6 選択したファイルまたはフォルダの名前が変更されます。

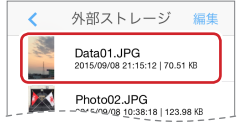

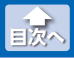

# フォルダを新規作成する

- フォルダを作成したいストレージのファイル操作画面を表示します。
- 2 画面下部の + をタップします。

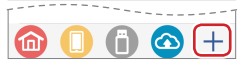

3 [フォルダ新規作成]をタップします。

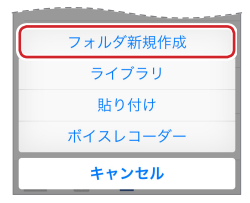

4 フォルダ名を 32 文字以内で入力し、[OK] をタップします。

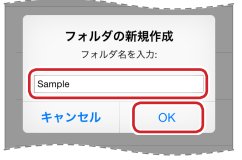

**5** フォルダが作成されます。

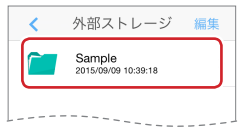

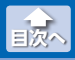

## カメラロールからコピーする

- カメラロールからコピーしたファイルを保存するストレージのファイル操作画面を表示します。
- 2 画面下部の + をタップします。

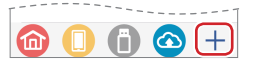

[ライブラリ]をタップします。

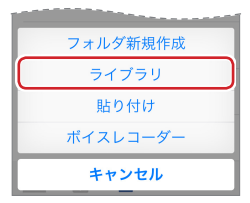

4 カメラロールからコピーするファイルを選択し、[完了]を タップします。

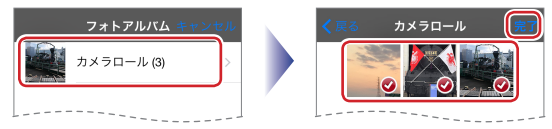

5 表示中のファイル操作画面にコピーされます。

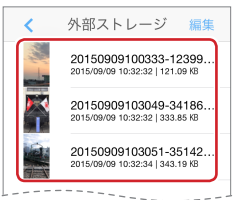

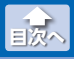

クリップボードの内容を貼り付ける

# クリップボードの内容を貼り付ける

1 iOS のコピー機能で、クリップボードの内容をコピーします。

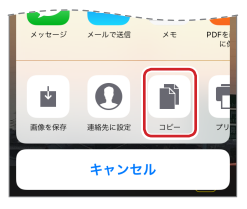

- 2 クリップボードの内容を貼り付けるストレージのファイル 操作画面を表示します。
- 3 画面下部の + をタップします。

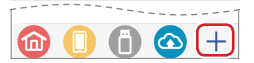

4 [貼り付け]をタップします。

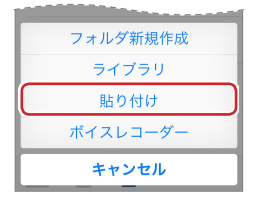

5 クリップボードの内容が表示中のファイル操作画面に貼り 付けられます。

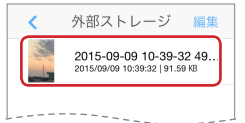

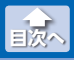

# ボイスレコーダーで音声を録音する

- 録音した音声ファイルを保存するストレージのファイル操 作画面を表示します。
- 2 画面下部の + をタップします。

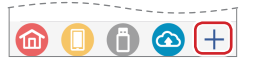

3 [ボイスレコーダー]をタップします。

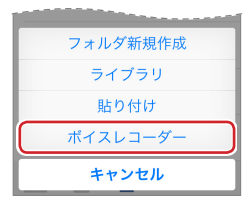

#### ▲ ○をタップし、録音を開始します。 ■をタップし、録音を一時停止します。

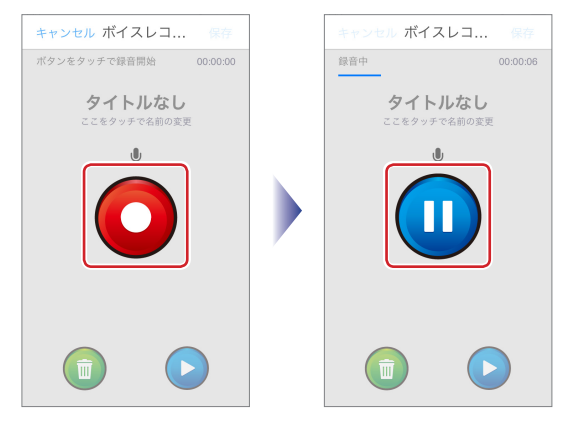

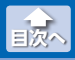

ボイスレコーダーで音声を録音する

- ・4を繰り返し、録音を続けることができます。保存すると 1つの音声ファイルになります。
  - ・●をタップすると、録音した内容が再生されます。この時点では、音声ファイルは保存されていません。
  - ・
     ・
     ・
     をタップすると、録音した内容が破棄されます。

#### 5 [タイトルなし]をタップします。

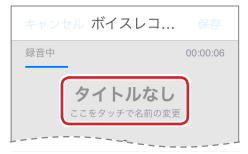

## 6 ファイル名を入力し、[OK]をタップします。

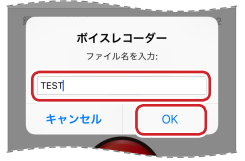

#### 🖊 [保存]をタップします。

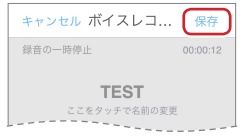

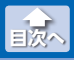

ボイスレコーダーで音声を録音する

## **6** 録音した内容がファイルとして保存されます。

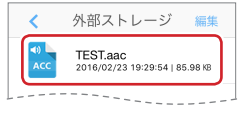

#### ボイスレコードで録音した音声ファイルは同一ファイル名 (タイトルなし.acc)で保存されるため、ファイル名を変更 しないと上書きされます。

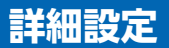

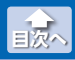

#### 詳細設定画面

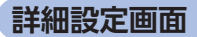

#### 詳細設定画面の表示

メイン画面でのをタップします。

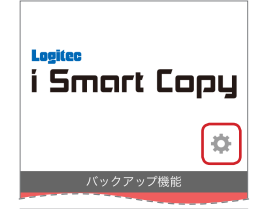

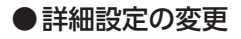

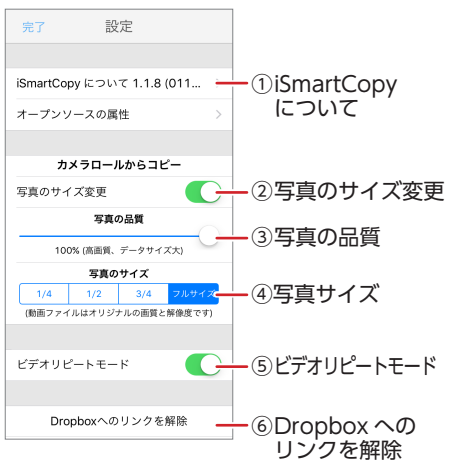

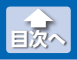

#### 詳細設定画面

#### ① iSmart Copy について

i Smart Copy のバージョンが表示されます。 タップすると、i Smart Copy の概要が表示されます。

#### ②写真サイズの変更

「③写真の品質」および「④写真サイズ」の変更を許可するかどうか を設定します。

ON のとき変更可、OFF のとき変更不可になります。

#### ③写真の品質

カメラロールからコピー時の写真の品質を設定します。 ○をスライドさせ、0~100%の範囲で設定します。100%のと き元の写真と同じ品質になります。

#### ④写真サイズ

カメラロールからコピー時の写真のサイズを設定します。 「1/4」、「1/2」、「3/4」、「フルサイズ」から選択します。 ※動画の場合は、元の動画と同じ品質およびサイズになります。

#### **⑤ビデオリピートモード**

動画ファイル再生時のリピートモードを設定します。 ONのとき繰り返し再生、OFFのとき繰り返し再生なしになります。

#### ⑥ Dropbox へのリンクを解除

Dropbox に接続しているときに [Dropbox へのリンクを解除] を タップすると、Dropbox が切断されます。

#### i Smart Copy ユーザーズガイド ロジテック株式会社 2016 年 2 月 25 日 第 3 版

- •本ガイドの著作権は、ロジテック株式会社が保有しています。
- ・本ガイドの内容の一部または全部を無断で複製/転載することを禁止させていただきます。
- ・本ガイドの内容に関しては、万全を期しておりますが、万一ご不明な点が ございましたら、弊社テクニカルサポートまでご連絡願います。
- 本アプリの仕様は、製品の改良のため予告なしに変更する場合があります。
- ・実行した結果の影響につきましては、上記の理由にかかわらず責任を負い かねますのでご了承ください。
- ・iPhone、iPad、iPod は、合衆国およびその他の国々で登録されているアップル社の商標です。
- ・iPhone 商標は、アイホン株式会社のライセンスに基づき使用されます。
- ・その他の会社名、商品名は各社の商標または登録商標です。